# HƯỚNG DẫN SỬ DỤNG HỆ THỐNG ĐĂNG KÝ GIÂY XÁC NHẬN

## NỘI DUNG

| 1. Đăng nhập hệ thống                | 2 |
|--------------------------------------|---|
| 2. Yêu cầu hệ thống cấp lại mật khẩu | 2 |
| 3. Cập nhật thông tin cá nhân        | 3 |
| 4. Đổi mật khẩu                      | 4 |
| 5. Đăng ký giấy xác nhận             | 4 |
| 6. Xem lịch sử đăng ký               | 6 |

#### 1. Đăng nhập hệ thống

Bước 1: Truy cập địa chỉ: https://nlsonline.hcmuaf.edu.vn/gxn/dangnhap.php

Bước 2: Nhập tài khoản và mật khẩu

| Đăng nhập để sử dụn | g hệ thống <b>NLS</b> Online |
|---------------------|------------------------------|
| Tài khoản           |                              |
| Mật khẩu            |                              |
| የ Quên mật khẩu     | Dēăng nhập                   |

Trong đó:

- Tài khoản là email sinh viên (mssv@st.hcmuaf.edu.vn)
- Mật khẩu gồm 8 ký tự là ngày tháng năm sinh.

Ví dụ: Sinh viên có mã 16124568, sinh ngày 03/07/1998 đăng nhập với thông tin:

- Tài khoản: 16124568@st.hcmuaf.edu.vn
- Mật khẩu: 03071998

## 2.Y êu cầu hệ thống cấp lại mật khẩu

Bước 1: Tại màn hình đăng nhập sinh viên nhấn "Quên mật khẩu"

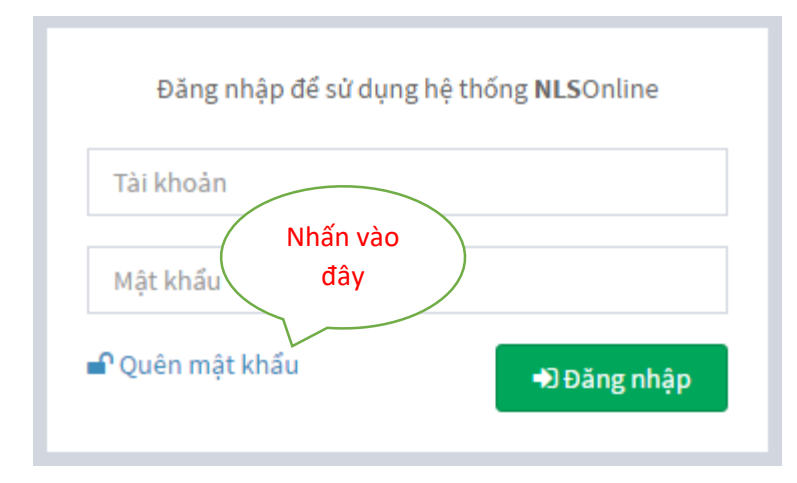

Bước 2: Nhập mã số sinh viên và nhập số hệ thống yêu cầu và nhấn nút "Đồng ý"

| Yêu cầu hệ thống cấp lại mật khẩu |          |  |
|-----------------------------------|----------|--|
| MSSV                              |          |  |
| Nhập số: 524                      |          |  |
| 🔒 Hủy bỏ                          | 🔁 Đồng ý |  |

Bước 3: Đăng nhập email sinh viên để nhận lại mật khẩu đăng nhập hệ thống.

#### 3. Cập nhật thông tin cá nhân

Bước 1: đăng nhập vào hệ thống

**Bước 2:** Tại thanh menu, sinh viên chọn: "Thông tin sinh viên => Cập nhật thông tin"

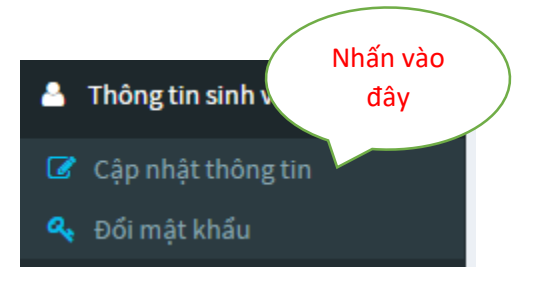

**Bước 3:** Tại màn hình thông tin, sinh viên nhập những thông tin còn thiếu và nhấn nút "Cập nhật thông tin".

| Số CMND:       | 273559607           |
|----------------|---------------------|
|                |                     |
| Ngày cấp:      | dd-mm-yyyy          |
|                |                     |
| Nơi cấp:       | Tinh Bà Rịa         |
|                |                     |
| TK BIDV:       |                     |
|                |                     |
| Chi nhánh (*): | BIDV (Đông Sài Gòn) |
|                |                     |
| Số điện thoại: |                     |
|                |                     |
| Email cá nhân: |                     |
|                |                     |
|                |                     |

Cập nhật thông tin

## 4. Đổi mật khẩu

**Bước 1:** Tại thanh menu, sinh viên chọn: "Thông tin sinh viên => Đổi mật khẩu"

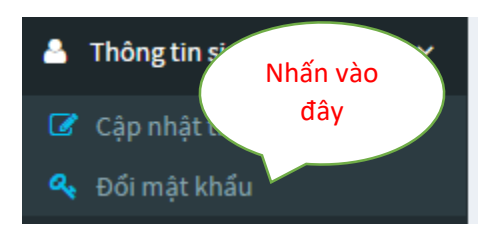

#### Bước 2:

Tại màn hình đổi mật khẩu sinh viên nhập 3 thông tin bao gồm: mật khẩu hiện tại, mật khẩu mới, và nhập lại mật khẩu mới; sau đó nhấn nút "Đổi mật khẩu"

| ዲ Đổi mật khẩu đăng nhập NLS Online |
|-------------------------------------|
| Mật khẩu hiện tại:                  |
| Mật khẩu hiện tại                   |
| Mật khẩu mới:                       |
| Mật khẩu mới                        |
| Xác nhận Mật khẩu mởi:              |
| Nhập lại mật khẩu mới               |
|                                     |
| 🗙 Hủy 🖸 Đối mật khẩu                |

## 5. Đăng ký giấy xác nhận

Bước 1: Tại thanh menu, sinh viên chọn: "Giấy xác nhận => Đăng ký"

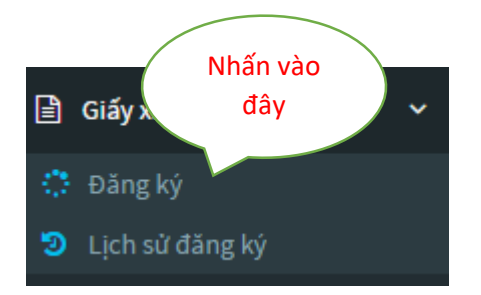

**Bước 2:** Tại màn hình danh sách giấy xác nhận, sinh viên đăng ký bằng cách nhấn vào nút "Chọn" tương ứng với từng mẫu giấy.

|   | Chọn l | loại hồ sơ xác nhận                                             |              |
|---|--------|-----------------------------------------------------------------|--------------|
| 5 | STT    | Loại hổ sơ                                                      | Đăn Nhấn vào |
| 1 | ι.     | Tạm hoãn nghĩa vụ quân sự                                       | ch, day      |
| 2 | 2.     | Vay vốn ngân hàng Chính sách Xã hội                             | Chon         |
| з | 3.     | Đi xe buýt (Nạp 1 hình 3x4 trước khi nhận hồ sơ ít nhất 1 ngày) | Chọn         |

**Bước 3:** Để cập nhật số lương giấy đăng ký, trong phần "Hồ sơ đăng ký" sinh viên nhập số lượng muốn đăng ký; sau đó nhấn nút "Cập nhật"

| 📕 Hồ sơ đả | ăng ký                          | Nhấn vào       |
|------------|---------------------------------|----------------|
| STT        | Loại hổ sơ                      | số l đây gỡ bỏ |
| 1          | Đi xe buýt                      | 1 Xóa          |
| 2          | Bổ sung hổ sơ giảm trừ gia cảnh | 1 Xóa          |
|            |                                 | Cập nhật       |

#### Bước 4: Nhấn nút "Hoàn tất hồ sơ" để hoàn thành việc đăng ký

📰 Hồ sơ đăng ký

| STT | Loại hổ sơ                      | Số lượng | Gỡ bỏ            |
|-----|---------------------------------|----------|------------------|
| 1   | Ði xe buýt                      | 1        | Хо́а             |
| 2   | Bổ sung hồ sơ giảm trừ gia cảnh | 2        | Хо́а             |
|     |                                 | Cập nhật | Nhấn vào<br>đây  |
|     |                                 |          | Hoàn tất hổ sơ » |

**Bước 5:** Trong "Lịch sử đăng ký", sinh viên cần nhớ Mã số biên nhận (MSBN) và lên trực tiếp phòng Công tác Sinh viên để nhận giấy theo thời gian hệ thống thông báo.

Đối với những mẫu giấy yêu cầu dán hình, sinh viên cần nộp hình trực tiếp tại phòng Công tác Sinh viên khi nhận giấy.

| Lịch sử | đăng ký                         |          |              |                              |            |
|---------|---------------------------------|----------|--------------|------------------------------|------------|
| #MSBN   | Loại hồ sơ                      | Số lượng | Ngày đăng ký | Thời gian nhận               | Trạng thái |
| 2       | Bổ sung hồ sơ giảm trừ gia cảnh | 2        | 2017-05-11   | 2g30 - 4g00, ngày 13-05-2017 | Chưa nhận  |
| 2       | Đi xe buýt                      | 1        | 2017-05-11   | 2g30 - 4g00, ngày 13-05-2017 | Chưa nhận  |
| 1       |                                 |          |              |                              |            |

#### 6. Xem lịch sử đăng ký

Bước 1: Tại thanh menu, sinh viên chọn: "Giấy xác nhận => Lịch sử đăng ký"

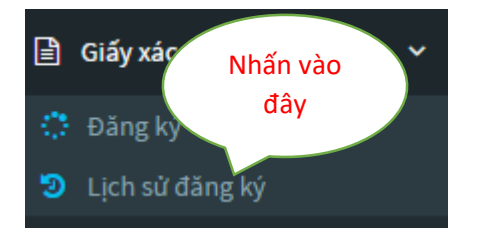

**Bước 2:** Tại màn hình "Lịch sử đăng ký", sinh viên có thể theo dõi quá trình đăng ký giấy xác nhận trong suốt quá trình học bao gồm: mẫu giấy xác nhận, số lượng đăng ký, ngày đăng ký, thời gian nhận giấy, trạng thái: đã nhận hoặc chưa nhận.

| #MSBN Loại hổ sơ Số lượng Ngày đăng ký Thời gian nhận Train   3 Bổ sung hổ sơ đi du học 1 2017-05-11 2g30 - 4g00, ngày 13-05-2017 Image: Sing hổ sơ giảm trừ gia cảnh 1 2017-05-11 2g30 - 4g00, ngày 13-05-2017 Image: Sing hổ sơ giảm trừ gia cảnh 2 2017-05-11 2g30 - 4g00, ngày 13-05-2017 Image: Sing hổ sơ giảm trừ gia cảnh 2 2017-05-11 2g30 - 4g00, ngày 13-05-2017 Image: Sing hổ sơ giảm trừ gia cảnh 2 2017-05-11 2g30 - 4g00, ngày 13-05-2017 Image: Sing hổ sơ giảm trừ gia cảnh 1 2017-05-11 2g30 - 4g00, ngày 13-05-2017 Image: Sing hổ sơ giảm trừ gia cảnh 1 2017-05-11 2g30 - 4g00, ngày 13-05-2017 Image: Sing hổ sơ giảm trừ gia cảnh 1 2017-05-11 2g30 - 4g00, ngày 13-05-2017 Image: Sing hổ sơ giảm trừ gia cảnh 1 2017-05-11 2g30 - 4g00, ngày 13-05-2017 Image: Sing hổ sơ giảm trừ gia cảnh 1 2017-05-11 2g30 - 4g00, ngày 13-05-2017 Image: Sing hổ sơ giảm trừ gia cảnh 1 2017-05-11 2g30 - 4g00, ngày 13-05-2017 Image: Sing hổ sơ giảm trừ gia cảnh 1 2017-05-11 2g30 - 4g00, ngày 13-05-2017 Image: Sing hổ sơ giảm trừ gia cảnh 1 2017-05-11< | 🗰 Lịch sử đăng ký                      |              |          |                                 |       |
|----------------------------------------------------------------------------------------------------|----------------------------------------|--------------|----------|---------------------------------|-------|
| 3 Bổ sung hố sơ đi du học 1 2017-05-11 2g30 - 4g00, ngày 13-05-2017 I   3 Bổ sung hố sơ giảm trừ gia cảnh 1 2017-05-11 2g30 - 4g00, ngày 13-05-2017 I   2 Bổ sung hố sơ giảm trừ gia cảnh 2 2017-05-11 2g30 - 4g00, ngày 13-05-2017 I   2 Đị ve buýt 1 2017-05-11 2g30 - 4g00, ngày 13-05-2017 I                                                                                                    | Thời gian nhận Trạng thái              | Ngày đăng ký | Số lượng | Loại hồ sơ                      | #MSBN |
| 3 Bổ sung hổ sơ giảm trừ gia cảnh 1 2017-05-11 2g30 - 4g00, ngày 13-05-2017 I   2 Bổ sung hổ sơ giảm trừ gia cảnh 2 2017-05-11 2g30 - 4g00, ngày 13-05-2017 II   2 Đị xe huýt 1 2017-05-11 2g30 - 4g00, ngày 13-05-2017 II                                                                                                    | 2g30 - 4g00, ngày 13-05-2017 Chưa nhận | 2017-05-11   | 1        | Bổ sung hổ sơ đi du học         | 3     |
| 2 Bổ sung hồ sơ giàm trừ gia cảnh 2 2017-05-11 2g30 - 4g00, ngày 13-05-2017 B   2 Đị xe huứt 1 2017-05-11 2g30 - 4g00, ngày 13-05-2017 B                                                                                                    | 2g30 - 4g00, ngày 13-05-2017 Chưa nhận | 2017-05-11   | 1        | Bổ sung hồ sơ giảm trừ gia cảnh | 3     |
| 2 Đị ve buýt 1 2017-05-11 2030 - 4000 noày 13-05-2017                                                                                                    | 2g30 - 4g00, ngày 13-05-2017 Đã nhận   | 2017-05-11   | 2        | Bổ sung hồ sơ giảm trừ gia cảnh | 2     |
|                                                                                                    | 2g30 - 4g00, ngày 13-05-2017 Đã nhận   | 2017-05-11   | 1        | Đi xe buýt                      | 2     |

## Mọi thắc mắc vui lòng liên hệ:

Phòng Công tác Sinh viên - Trường Đại học Nông Lâm Tp.HCM

SÐT: 028 3897 4560

Email: <a href="mailto:ptcsv@hcmuaf.edu.vn">ptcsv@hcmuaf.edu.vn</a>